# Enrollments - VPK

VPK Providers may manage VPK enrollment online by going to Enrollments> Manage VPK Enrollments. Two options are available: Request/Change Enrollment and Bulk File Upload.

| Contracts - | Enrollments - | Attendance - Documents -              |  |
|-------------|---------------|---------------------------------------|--|
|             | Manage VPK E  | nrollments  Request/Change Enrollment |  |
|             | Manage SR En  | rollments Bulk File Upload s          |  |
|             |               |                                       |  |

# Request/Change Enrollment

This feature allows VPK Providers to request or change enrollment for children in verified classes submitted through the VPK Provider Application. To begin, select the VPK Program Year, VPK Session, and VPK Class.

| Request/Change VPK Enrollment     Bulk VPK Enrollment                                                                                                    |  |  |  |  |  |  |  |  |  |
|----------------------------------------------------------------------------------------------------|--|--|--|--|--|--|--|--|--|
| VPK Program Year:      Select       v       VPK Class:      Select       v         Class Start Date:       Class Start Date:       Class Start Date:       Class Start Date: |  |  |  |  |  |  |  |  |  |
| Max Class Size: 0 VPK Children Count: 0 Non-VPK Children Count:                                                                                                    |  |  |  |  |  |  |  |  |  |
| Certificate Number : Child First Name : Child Last Name : Child DOB : MM/DD/YYYY CEnrol to this Class                                                                        |  |  |  |  |  |  |  |  |  |
| Actions Certificate Number 🗄 Child First Name Child Last Name Child DOB Child Age Student ID Anticipated Start Date Actual Start Date Termination Effective Date Status      |  |  |  |  |  |  |  |  |  |
| Please choose valid program year, session and class from drop downs to see results.                                                                                          |  |  |  |  |  |  |  |  |  |

With the VPK Program Year, VPK Session, and VPK Class selected, the class start date and end date appear as well as the max class size. This information is directly tied to the VPK Provider Application. For example, if there is one lead instructor for the school-year session submitted and verified on the VPK Provider Application, the max class size will be 11; if there are two instructors for the school-year session submitted and verified and verified on the VPK Provider Application the VPK Provider Application, the max class size will be 20.

Next, the VPK children count and Non-VPK children count are displayed. These two counts (summed together) cannot exceed the max class size. The Non-VPK children count is used to anonymously indicate private pay children participating in the VPK class. The Non-VPK children count defaults to zero. When the Non-VPK children count is used, the number of VPK children permitted in the class is reduced to maintain the max class size limit.

| C Request/Change VPK Enrollment       | Bulk VPK Enrollment                                                                                                    |                                     |                     |                  |                        |                   |                            |        |  |  |  |
|---------------------------------------|----------------------------------------------------------------------------------------------------|-------------------------------------|---------------------|------------------|------------------------|-------------------|----------------------------|--------|--|--|--|
| VPK Program Year: 2018-2019 •         | VPK Program Year: 2018-2019 • VPK Session: School-year (540 hours) • VPK Class: AF18 - AM Redbirds • Class Start Date: 08/20/2018 Class End Date: 05/17/2019 |                                     |                     |                  |                        |                   |                            |        |  |  |  |
| Max Class Size: 11 VPK Children C     | Max Class Size: 11 VPK Children Count: 8 Non-VPK Children Count: 3                                                                                           |                                     |                     |                  |                        |                   |                            |        |  |  |  |
| Please Note: Based on the VPK session | ion and instructors assigned, the n                                                                                                    | maximum class size is 11. The class | must have a minimum | of 4 VPK childre | n to start.            |                   |                            |        |  |  |  |
| Certificate Number :                  | Child First Name :                                                                                                    | Child Last Name :                   |                     | Child DOB :      | MM/DD/YYYY C Enroll    | to this Class     |                            |        |  |  |  |
| Actions Certificate Number            | Child First Name Chil                                                                                                    | ld Last Name Child DOB              | Child Age S         | itudent ID       | Anticipated Start Date | Actual Start Date | Termination Effective Date | Status |  |  |  |
| No records found for this class.      |                                                                                                    |                                     |                     |                  |                        |                   |                            |        |  |  |  |

# Enrolling a VPK Child

Using the child's approved Certificate of Eligibility (COE) provided by the family, enter the Certificate Number, Child First Name, Child Last Name, and Child DOB. Then, click **Enroll to this Class**. Note: The fields are not case sensitive, however, the certificate number must be entered exactly as it appears on the COE (i.e. VPK###-YYYY).

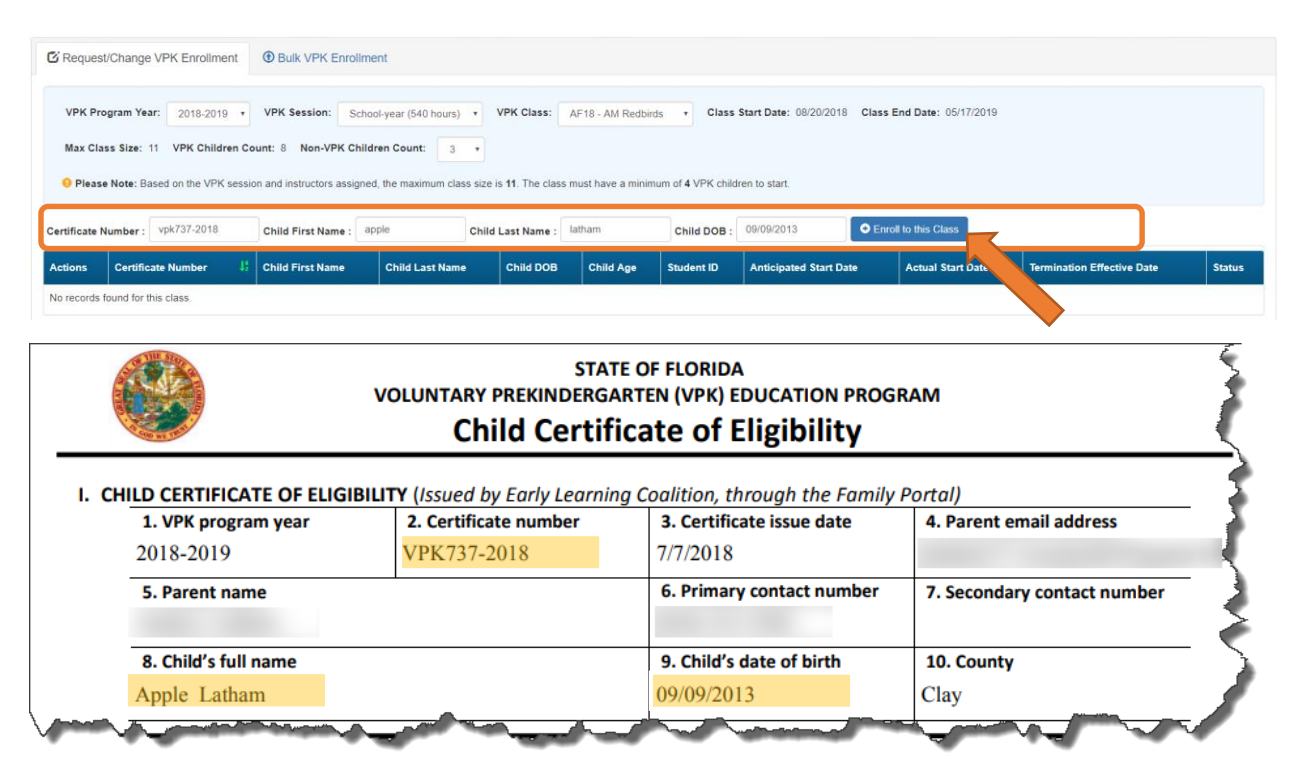

The system verifies that the information entered matches a child with an approved COE for the VPK program year selected and that the child is not already enrolled (or in a non-eligible status for enrollment). Note: The county on the COE does not have to match the provider's county because the child has been deemed eligible to participate in the VPK program. The enrollment process automatically updates the child's county for service to the provider's county so the corresponding early learning coalition may manage the child's enrollment with the provider.

When a matching child is found and validations checks are successful, a confirmation message appears. To continue, click **Yes**.

| Early Learning A                                                          | 🔊 Request Enrollment                                                                                               | ×                                                                                             | der                                                                                                    |            |
|---------------------------------------------------------------------------|----------------------------------------------------------------------------------------------------|-----------------------------------------------------------------------------------------------|----------------------------------------------------------------------------------------------------|------------|
| Home Business - Profile - Contracts - Enrollments - Attende               | Child Found. Please C                                                                                              | confirm Details.                                                                              | Daisy Mae Daycare • Hello alatham77+0033@gmail.comt                                                              | G• Log Off |
|                                                                           | Certificate Number:                                                                                                | VPK737-2018                                                                                   | and the second second second second second second second second second second second second second second second |            |
| Daisy Mae Daycare                                                         | Certificate Issue Date:                                                                                            | 07/07/2018                                                                                    | and the second second second second second second second second second second second second second second second |            |
| C Desuration and Mark Second and A Dark Mark Second and                   | Child First Name:                                                                                                  | Apple                                                                                         |                                                                                                    |            |
| C Requestioninge VPR Enrollment                                           | Child Last Name:                                                                                                   | Latham                                                                                        |                                                                                                    |            |
|                                                                           | Child Date Of Birth:                                                                                               | 09/09/2013                                                                                    |                                                                                                    |            |
| VPK Program Year: 2018-2019 • VPK Session: School-year (540)              | Note - VPK providers are required to maintain hard-o<br>of Eligibility (COE) for all children enrolled in a provid | copies of signed and completed VPK Certificates<br>der's VPK program for a period of 5 years. | iss End Date: 05/17/2019                                                                                         |            |
| Max Class Size: 11 VPK Children Count: 8 Non-VPK Children Count:          |                                                                                                    |                                                                                               |                                                                                                    |            |
| Please Note: Based on the VPK session and instructors assigned, the maxim |                                                                                                    | Ves O No                                                                                      |                                                                                                    |            |
| Certificate Number : vpk737-2018 Child First Name : apple                 | Child Last Name : latham                                                                                           | Child DOB : 09/09/2013                                                                        | Enroll to this Class                                                                                             |            |
| Actions Certificate Number 12 Child First Name Child Last                 | Name Child DOB Child Age                                                                                           | Student ID Anticipated Start Da                                                               | Actual Start Date Termination Effective Date                                                                     | Status     |
| No records found for this class                                           |                                                                                                    |                                                                                               |                                                                                                    |            |

Next, the system asks for the Anticipated Start Date. This is the date the child will begin attending class. Typically, this is the class start date unless the child is starting after the class begins. Note: An anticipated start date cannot be before the class start date or after the class end date. And, an anticipated start date cannot be before the child's COE issue date (as displayed on the child's COE and listed in the enrollment window).

The system validates each enrollment request to make sure the max class size is not exceeded (based on the number of instructors assigned, the VPK session type, and current class enrollment count). To continue, click **Enroll Child**.

| Early Learning A                                                            | Request Enrollment                                                                       | >                                                                                                    | der                      |                                 |           |
|-----------------------------------------------------------------------------|------------------------------------------------------------------------------------------|----------------------------------------------------------------------------------------------------|--------------------------|---------------------------------|-----------|
| A Home Business - Profile - Contracts - Enrollments - Attenda               | 🖍 Please Fill Form                                                                       | and Click Enroll Child.                                                                                               | Daisy Mae Daycare 🔹      | Hello alatham77+0033@gmail.coml | G-Log Off |
|                                                                             | Certificate Number:                                                                      | VPK737-2018                                                                                                    |                          |                                 |           |
| Daisy Mae Daycare                                                           | Certificate Issue Date:                                                                  | 07/07/2018                                                                                                    |                          |                                 |           |
|                                                                             | Child First Name:                                                                        | Apple                                                                                                    |                          |                                 |           |
| C Request/Change VPK Enroliment                                             | Child Last Name:                                                                         | Latham                                                                                                    |                          |                                 |           |
|                                                                             | Child Date Of Birth:                                                                     | 09/09/2013                                                                                                    |                          |                                 |           |
| VPK Program Year: 2018-2019 VPK Session: School-year (540)                  | Class ID:                                                                                | AF18 - AM Redbirds                                                                                                    | iss End Date: 05/17/2019 |                                 |           |
| Max Class Size: 11 VPK Children Count: 8 Non-VPK Children Count:            | Anticipated Start Date 🔹 🚯                                                               | 08/20/2018                                                                                                    |                          |                                 |           |
| Please Note: Based on the VPK session and instructors assigned, the maximum | Note - VPK providers are required to ma<br>of Eligibility (COE) for all children enrolle | intain nard-copies of signed and completed VPK Certificates<br>d in a provider's VPK program for a period of 5 years. |                          |                                 |           |
| Certificate Number : vpk737-2018 Child First Name : apple                   |                                                                                          |                                                                                                    | Enroll to this Class     |                                 |           |
| Actions Certificate Number                                                  |                                                                                          | • Enroll Child                                                                                                    | Actual Start Date        | Termination Effective Date      | Status    |
| No records found for this class.                                            |                                                                                          | ;                                                                                                    |                          |                                 |           |
|                                                                             |                                                                                          |                                                                                                    |                          |                                 |           |

When the enrollment request is successful, the child appears on the class's enrollment roster as "Enrollment Submitted" and the coalition receives the enrollment request for review/approval/rejection. In addition, the family receives a notification that their child's enrollment is in progress.

| C Request/Change                                      | equest/Change VPK Enrollment                                                                                                    |                  |                 |            |           |            |                        |                   |                            |                      |  |  |
|-------------------------------------------------------|----------------------------------------------------------------------------------------------------|------------------|-----------------|------------|-----------|------------|------------------------|-------------------|----------------------------|----------------------|--|--|
| VPK Program Ye<br>Max Class Size:<br>• Please Note: B | VPK Program Year: 2018-2019 VPK Session: School-year (540 hours) VPK Class: AF18 - AM Redbirds Class Start Date: 08/20/2018 Class End Date: 05/17/2019 Max Class Size: 11 VPK Children Count: 8 Non-VPK Children Count: 3   Please Note: Based on the VPK session and instructors assigned, the maximum class size is 11. The class must have a minimum of 4 VPK children to start. |                  |                 |            |           |            |                        |                   |                            |                      |  |  |
| Certificate Number :                                  | Certificate Number : Child First Name : Child Last Name : Child DOB : MM/DD/YYYY C Enrol to this Class                                                                                                    |                  |                 |            |           |            |                        |                   |                            |                      |  |  |
| Actions                                               | Certificate Number                                                                                                    | Child First Name | Child Last Name | Child DOB  | Child Age | Student ID | Anticipated Start Date | Actual Start Date | Termination Effective Date | Status               |  |  |
| Never Attended                                        | VPK737-2018                                                                                                    | Apple            | Latham          | 09/09/2013 | 4y        |            | 08/20/2018 🕑 Change    |                   |                            | Enrollment Submitted |  |  |

While the enrollment request is being processed by the coalition, the status is updated on the enrollment roster. For example, the coalition has changed the status to Coalition Reviewing.

| C Request/Change     | Request/Change VPK Enrollment O Bulk VPK Enrollment                                                                                                    |                            |                        |                   |                 |                 |                     |                        |  |                     |  |  |
|----------------------|----------------------------------------------------------------------------------------------------|----------------------------|------------------------|-------------------|-----------------|-----------------|---------------------|------------------------|--|---------------------|--|--|
| VPK Program Yea      | VPK Program Year: 2018-2019 • VPK Session: School-year (540 hours) • VPK Class: AF18 - AM Redbirds • Class Start Date: 08/20/2018 Class End Date: 05/17/2019      |                            |                        |                   |                 |                 |                     |                        |  |                     |  |  |
| Max Class Size:      | Max Class Size: 11 VPK Children Count: 8 Non-VPK Children Count: 3 •                                                                                              |                            |                        |                   |                 |                 |                     |                        |  |                     |  |  |
| O Please Note: Ba    | used on the VPK session an                                                                                                    | d instructors assigned, th | e maximum class size i | s 11. The class n | nust have a min | imum of 4 VPK o | children to start.  |                        |  |                     |  |  |
| Certificate Number : | Ch                                                                                                    | ild First Name :           | Child                  | Last Name :       |                 | Child DO        | B: MM/DD/YYYY       | • Enroll to this Class |  |                     |  |  |
| Actions              | s Certificate Number 🕴 Child First Name Child Last Name Child DOB Child Age Student ID Anticipated Start Date Actual Start Date Termination Effective Date Status |                            |                        |                   |                 |                 |                     |                        |  |                     |  |  |
| Never Attended       | VPK737-2018                                                                                                    | Apple                      | Latham                 | 09/09/2013        | 4y              |                 | 08/20/2018 C Change |                        |  | Coalition Reviewing |  |  |

If the coalition rejects or cancels the enrollment request, the child will no longer appear on the class roster. The VPK Director and family will receive an email notification. The family is instructed to download their child's COE from the Family Portal and re-start the enrollment process.

When the enrollment process is approved by the coalition, the child's status is Enrolled.

| C Request/Change VPK Enrollme                                                                                                    | Bulk VPK Enroll    | ment             |                   |            |           |            |                        |                   |                            |          |  |
|----------------------------------------------------------------------------------------------------|--------------------|------------------|-------------------|------------|-----------|------------|------------------------|-------------------|----------------------------|----------|--|
| VPK Program Year:       2018-2019       VPK Session:       School-year (540 hours)       VPK Class:       AF18 - AM Redbirds       Class Start Date:       08/20/2018       Class End Date:       05/17/2019         Max Class Size:       11       VPK Children Count:       3       •       •       •         Image: Please Note:       Based on the VPK session and instructors assigned, the maximum class size is 11. The class must have a minimum of 4 VPK children to start.       •       • |                    |                  |                   |            |           |            |                        |                   |                            |          |  |
| Certificate Number :                                                                                                    | Child First Name : |                  | Child Last Name : |            | Child DO  | B: MM/DD/Y | YYYY O Enroll to the   | s Class           |                            |          |  |
| Actions                                                                                                    | Certificate Number | Child First Name | Child Last Name   | Child DOB  | Child Age | Student ID | Anticipated Start Date | Actual Start Date | Termination Effective Date | Status   |  |
| Class change Never Attended                                                                                                    | VPK737-2018        | Apple            | Latham            | 09/09/2013 | 4y        |            | 08/20/2018 C Change    |                   | C Terminate                | Enrolled |  |

## Managing VPK Enrollment

The class roster has several features for managing enrollment. Providers may change the anticipated start date, request to move the child to another class, remove the child entirely from the roster because they never attended, or request a termination of services.

## Change Anticipated Start Date

To change the child's anticipated state date, click **Change** within the Anticipated State Date column. A window displays. The current start date populates in the *From* field; enter the new start date in the *To* field. This feature does not require coalition approval. Click **Save** to commit the new date or click **Close** to abandon the date change and close the window. This feature is available until the actual start date is recorded through the attendance process. When the actual start date is populated in the column, the **Change** button is no longer available.

| Early Learn                        | ing                    | 🔊 Cha                 | ange Child Enrollm             | ient        |            |                        | ×                   | ler                  |                                   |            |
|------------------------------------|------------------------|-----------------------|--------------------------------|-------------|------------|------------------------|---------------------|----------------------|-----------------------------------|------------|
| LEARN EARLY, LEARN FOR             | I LIFE.                | Certifi               | cate Number: VPK7:             | 37-2018     | Certifica  | te Issue 07/0<br>Date: | 07/2018             |                      |                                   |            |
| Home Business + Profile + Con      | tracts - Enrollments - | Ane                   | Child Name: Apple              | Latham      | Child Date | Of Birth: 09/          | 09/2013             | alsy that Daycale *  |                                   | Le Log Off |
| Daisy Mae Daycare                  |                        | Ant                   | icipated Start 08/20/<br>Date: | 2018        | 0          | lass ID: AF1           | 18 - AM Redbirds    |                      |                                   |            |
| C Request/Change VPK Enrollment    | Bulk VPK Enrollm       | ent Ero               | m 08/20/201                    | tart Date 🚯 | To         | 08/21/2018             |                     |                      |                                   |            |
| VPK Program Year: 2018-2019 *      | VPK Session: Scho      | ol-year (f            |                                |             |            |                        |                     | End Date: 05/17/2019 |                                   |            |
| Max Class Size: 11 VPK Children Co | ount: 8 Non-VPK Child  | d, the maximum survey |                                |             |            | C s                    | ave O Close         | J                    |                                   |            |
| Certificate Number :               | Child First Name :     |                       | Child Last Name :              |             | Child DO   | a: MM/DD/Y             |                     | oll to this Class    |                                   |            |
| Actions C                          | ertificate Number 1    | Child First Name      | Child Last Name                | Child DOB   | Child Age  | Student ID             | Anticipated Start D | Date Actual Star     | t Date Termination Effective Date | Status     |
| Class change O Never Attended V    | PK737-2018             | Apple                 | Latham                         | 09/09/2013  | 4y         |                        | 08/20/2018 G Cha    | nge                  | (2) Terminate                     | Enrolled   |

## Class Change

Once the child's status is *Enrolled*, a class change may be requested. To change the child's class, click **Class Change** within the Actions column. A window displays. The current class populates in the *From* field; select the new class in the *To* field and enter the Transfer Effective Date. The Transfer Effective Date should be the first day the child will attend the new class. This feature requires coalition approval. Click **Submit Request** to send the request to the coalition or click **Close** to abandon the class change and close the window.

| Early Learning                                                                                                    | Change Child Enrollment                                                                                                    | ler                                                          |
|----------------------------------------------------------------------------------------------------|----------------------------------------------------------------------------------------------------|--------------------------------------------------------------|
| Home Business • Profile • Contracts • Errollments • Atte                                                                                                    | Certificate Number: VFR/37-2018 Certificate Issue Date: 07/07/2018 Child Name: Apple Latham Child Date Of Birth: 09/09/2013 Anticipated Start Date: 08/20/2018 Class ID: AF18 - AM Redbirds | alsy Mae Daycare * Helio atatham7740033@gmail.com/ C+Log Off |
| Daisy Mae Daycare                                                                                                    | Transfer Child Class 1                                                                                                    |                                                              |
| Request/Change VPK Enrollment     Dulk VPK Enrollment     VPK Program Year: 2018-2019 • VPK Session: School-year (     Max Class Size: 11 VPK Children Count: 8 Non-VPK Children Cou      Please Note: Based on the VPK session and instructors assigned, the material of the VPK session and instructors assigned. | Cosition approval required     From: AF18 - AM Redbirds To: BF18 - PM Bluebirds     Transfer Effective Date: 08/20/2018     E     C Submit Request     O Close                              | End Date: 05/17/2019                                         |
| Certificate Number : Child First Name :                                                                                                    | Child Last Name : Child DOB : MM/DD/YY                                                                                                    | moll to this Class                                           |
| Actions Certificate Number 11 Child Fi                                                                                                    | rst Name Child Last Name Child DOB Child Age Student ID Anticipat                                                                                                    | Date Actual Start Date Termination Effective Date Status     |
| CF Class change O Never Attended VPK737-2018 Apple                                                                                                    | Latham 09/09/2013 4y 08/20/2018 0                                                                                                    | Ci Terminato Enrolled                                        |

Now that the class transfer request is submitted, the child appears on the roster for both classes. In the *From* class, the child's status is Enrolled.

| Daisy Mae Daycare                                                                                                    |                    |                  |                   |            |           |            |                        |                   |                            |          |
|----------------------------------------------------------------------------------------------------|--------------------|------------------|-------------------|------------|-----------|------------|------------------------|-------------------|----------------------------|----------|
| C Request/Change VPK Enrollmer                                                                                                    | Bulk VPK Enroll    | ment             |                   |            |           |            |                        |                   |                            |          |
| VPK Program Year:       2018-2019       VPK Session:       School-year (540 hours)       VPK Class:       AF18 - AM Redbirds       Class Start Date:       08/20/2018       Class End Date:       05/17/2019         Max Class Size:       11       VPK Children Count:       3       +       Class Start Date:       08/20/2018       Class End Date:       05/17/2019         Please Note:       Based on the VPK session and instructors assigned, the maximum class size is 11. The class must have a minimum of 4 VPK children to start. |                    |                  |                   |            |           |            |                        |                   |                            |          |
| Certificate Number :                                                                                                    | Child First Name : |                  | Child Last Name : |            | Child DC  | B: MM/DD/Y | YYY O Enroll to this   | Class             |                            |          |
| Actions                                                                                                    | Certificate Number | Child First Name | Child Last Name   | Child DOB  | Child Age | Student ID | Anticipated Start Date | Actual Start Date | Termination Effective Date | Status   |
| Class change O Never Attended                                                                                                    | VPK737-2018        | Apple            | Latham            | 09/09/2013 | 4y        |            | 08/20/2018 G Change    |                   | C Terminate                | Enrolled |

In the *To* class, the child's status is Enrolled - Change Requested.

| C Request/Change     | Request/Change VPK Enrollment     Bulk VPK Enrollment                                                                                                    |                            |                        |                 |                 |                |                     |                      |  |                                |  |  |  |
|----------------------|----------------------------------------------------------------------------------------------------|----------------------------|------------------------|-----------------|-----------------|----------------|---------------------|----------------------|--|--------------------------------|--|--|--|
| VPK Program Ye       | VPK Program Year: 2018-2019 • VPK Session: School-year (540 hours) • VPK Class: BF18 • PM Bluebirds • Class Start Date: 08/20/2018 Class End Date: 05/17/2019           |                            |                        |                 |                 |                |                     |                      |  |                                |  |  |  |
| Max Class Size:      | Max Class Size: 11 VPK Children Count: 11 Non-VPK Children Count: 0 •                                                                                                   |                            |                        |                 |                 |                |                     |                      |  |                                |  |  |  |
| 9 Please Note: B     | ased on the VPK session and                                                                                                    | d instructors assigned, th | e maximum class size i | s 11. The class | must have a mir | nimum of 4 VPK | Cchildren to start. |                      |  |                                |  |  |  |
| Certificate Number : | Chi                                                                                                    | ild First Name :           | Child                  | Last Name :     |                 | Child D        | OB: MM/DD/YYYY      | Enroll to this Class |  |                                |  |  |  |
| Actions              | Actions Certificate Number 🗄 Child First Name Child Last Name Child DOB Child Age Student ID Anticipated Start Date Actual Start Date Termination Effective Date Status |                            |                        |                 |                 |                |                     |                      |  |                                |  |  |  |
| • Never Attended     | VPK737-2018                                                                                                    | Apple                      | Latham                 | 09/09/2013      | 4y              |                | 08/20/2018 Change   |                      |  | Enrolled - Change<br>Requested |  |  |  |

When approved, the *From* class has a termination effective date (same as the transfer effective date). If the termination effective date has not passed, the status is Enrolled. When the termination effective date occurs, the status will be Enrollment Ended. No further actions can be taken on this enrollment.

| C Request           | Request/Change VPK Enrollment                                                                                                    |                  |                 |            |           |            |                        |                   |                            |          |  |  |  |
|---------------------|----------------------------------------------------------------------------------------------------|------------------|-----------------|------------|-----------|------------|------------------------|-------------------|----------------------------|----------|--|--|--|
| VPK Pro<br>Max Clas | VPK Program Year:       2018-2019       VPK Session:       School-year (540 hours)       VPK Class:       AF18 - AM Redbirds       Class Start Date:       08/20/2018       Class End Date:       05/17/2019         Max Class Size:       11       VPK Children Count:       3       •       Class Start Date:       08/20/2018       Class End Date:       05/17/2019         Please Note:       Based on the VPK session and instructors assigned, the maximum class size is 11. The class must have a minimum of 4 VPK children to start. |                  |                 |            |           |            |                        |                   |                            |          |  |  |  |
| Certificate N       | Certificate Number : Child First Name : Child Last Name : Child DOB : MM/DD/YYYY O Enroll to this Class                                                                                                    |                  |                 |            |           |            |                        |                   |                            |          |  |  |  |
| Actions             | Certificate Number                                                                                                    | Child First Name | Child Last Name | Child DOB  | Child Age | Student ID | Anticipated Start Date | Actual Start Date | Termination Effective Date | Status   |  |  |  |
|                     | VPK737-2018                                                                                                    | Apple            | Latham          | 09/09/2013 | 4y        |            | 08/20/2018             |                   | 08/20/2018                 | Enrolled |  |  |  |

C Request/Change VPK Enrollment 
 Bulk VPK Enrollment VPK Program Year: 2018-2019 VPK Session: School-year (540 hours) VPK Class: BF18 - PM Bluebinds V Class Start Date: 08/20/2018 Class End Date: 05/17/2019 Max Class Size: 11 VPK Children Count: 11 Non-VPK Children Count: 0 • • Please Note: Based on the VPK session and instructors assigned, the maximum class size is 11. The class must have a minimum of 4 VPK children to start. Child Last Name : Child DOB : MM/DD/YYYY Certificate Number : Child First Name : Enroll to this Clar Certificate Number 🚦 Child First Name Child Last Name Child DOB Child Age Student ID Actions d Start Date Actual Start Date VPK737-2018 Class change ONever Attended Apple Latham 09/09/2013 4y GI

When approved, the *To* class is Enrolled with an anticipated start date (same as the transfer effective date).

When rejected, the request no longer appears in the *To* class. The child remains enrolled in the *From* class.

#### Class Change to a Full Class

If a provider wants to move a child from class BF18 to class AF18, but class AF18 is full, the class change can still be done.

Class BF18 is not full.

| Daisy Mae Daycare                                                                              |                                                                                                    |                                                            |                            |                         |           |
|------------------------------------------------------------------------------------------------|----------------------------------------------------------------------------------------------------|------------------------------------------------------------|----------------------------|-------------------------|-----------|
| C Request/Change VPK Enrollme                                                                  | ent      Bulk VPK Enrollment                                                                                                    |                                                            |                            |                         |           |
| VPK Program Year: 2018-2019<br>Max Class Size: 11 VPK Child<br>O Please Note: Based on the VPK | VPK Session:         School-year (540 hours           ren Count:         11         Non-VPK Children Count:           C session and instructors assigned, the maximum of | VPK Class: BF18 - Forest R VPK class: BF18 - Forest R so v | Class Start Date: 08/13/20 | 18 Class End Date: 05/0 | 3/2019    |
| Certificate Number :                                                                           | Child First Name :                                                                                                    | Child Last Name :                                          | Child DOB : MM/DD/YYYY     | Enroll to this Class    |           |
| Actions                                                                                        | Certificate Number                                                                                                    | Child First Name                                           | Child Last Name            | Child DOB               | Child Age |
| 🗹 Class change                                                                                 | VPK752-2018                                                                                                    | Blue Fairy                                                 | Latham                     | 08/08/2013              | 5у        |
| Class change                                                                                   | VPK754-2018                                                                                                    | Cinderella                                                 | Latham                     | 07/07/2013              | 5у        |
| Class change                                                                                   | VPK758-2018                                                                                                    | Cruella deVil                                              | Latham                     | 02/02/2013              | 5у        |
| 🗹 Class change                                                                                 | VPK823-2018                                                                                                    | Snow White                                                 | Latham                     | 01/01/2014              | 4y        |
| 🖸 Class change                                                                                 | VPK830-2018                                                                                                    | Doc                                                        | Latham                     | 09/09/2013              | 5у        |
| 🖸 Class change                                                                                 | VPK831-2018                                                                                                    | Sleepy                                                     | Latham                     | 10/12/2013              | 5у        |
|                                                                                                | VPK832-2018                                                                                                    | Нарру                                                      | Latham                     | 08/08/2013              | 5у        |
| Class change                                                                                   | VPK838-2018                                                                                                    | Sneezy                                                     | Latham                     | 11/11/2013              | 5у        |

#### Class AF18 is full.

| Request/Change VPK Enro                                                            | Bulk VPK Enro                 | oliment                                                                                                    |                                                                   |                                                  |                    |           |
|------------------------------------------------------------------------------------|-------------------------------|----------------------------------------------------------------------------------------------------|-------------------------------------------------------------------|--------------------------------------------------|--------------------|-----------|
| VPK Program Year: 2018-<br>Max Class Size: 11 VPK C<br>• Please Note: Based on the | 2019 VPK Session:             | School-year (540 hours) VPK Class:<br>Children Count: 0 v<br>igned, the maximum class size is 11. The class | AF18 - Flower Room  Class S as must have a minimum of 4 VPK child | tart Date: 08/13/2018 Class Env<br>ren to start. | l Date: 05/03/2019 |           |
| ertificate Number :                                                                | Child First Name :            | Child Last Name :                                                                                           | Child DOB :                                                       |                                                  | to this Class      |           |
| ctions                                                                             |                               | Certificate Number                                                                                          | Child First Name                                                  | Child Last Name                                  | Child DOB          | Child Age |
| 3 Class change                                                                     |                               | VPK748-2018                                                                                                 | Ariel                                                             | Latham                                           | 02/02/2014         | 4y        |
| 3 Class change                                                                     |                               | VPK751-2018                                                                                                 | Bambi                                                             | Latham                                           | 01/01/2014         | 4y        |
| Class change ONever Attended                                                       | ]                             | VPK753-2018                                                                                                 | Pinocchio                                                         | Latham                                           | 12/12/2013         | 5y        |
| Class change ONever Attended                                                       | ]                             | VPK820-2018                                                                                                 | Turtle                                                            | Latham                                           | 04/04/2014         | 4y        |
| Class change                                                                       |                               | VPK832-2018                                                                                                 | Нарру                                                             | Latham                                           | 08/08/2013         | 5y        |
| Class change                                                                       | ]                             | VPK833-2018                                                                                                 | Bashful                                                           | Latham                                           | 01/01/2014         | 5y        |
| Class change Over Attended                                                         |                               | VPK834-2018                                                                                                 | Grumpy                                                            | Latham                                           | 02/12/2014         | 4y        |
| Class change                                                                       |                               | VPK835-2018                                                                                                 | Dopey                                                             | Latham                                           | 02/14/2014         | 4y        |
|                                                                                    |                               | VPK838-2018                                                                                                 | Sneezy                                                            | Latham                                           | 11/11/2013         | 5y        |
| Class change ONever Attended                                                       |                               | VPK883-2018                                                                                                 | Seahorse                                                          | Latham                                           | 01/01/2014         | 4y        |
| Class change ONever Attended                                                       | 1                             | VPK884-2018                                                                                                 | Dolphin                                                           | Latham                                           | 01/01/2014         | 4y        |
| provider wants to                                                                  | o move Blue Fairy<br>rollment | Latham to AF18 from BF1                                                                                     | 8.                                                                |                                                  |                    |           |
| Certificate Number:                                                                | VPK752-2018                   | Certificate Issue Date:                                                                                     | 07/29/2018                                                        |                                                  |                    |           |
| oeranoute maniper.                                                                 |                               |                                                                                                    |                                                                   |                                                  |                    |           |
| Child Name:                                                                        | Blue Fairy Latham             | Child Date Of Birth:                                                                                        | 08/08/2013                                                        |                                                  |                    |           |

| Coalition a | pproval required   |             |     |
|-------------|--------------------|-------------|-----|
| From:       | BF18 - Forest Room | To: -Select | ~   |
| Transfer    | Effective Date:    | MM/DD/YYYY  | iii |

The provider selects AF18 in the *To* field and enters the Transfer Effective Date. Once the <u>Submit Request</u> button is clicked, the provider receives a red message.

| 🗢 Change Child En            | rollment                 |                                   | ×                  |
|------------------------------|--------------------------|-----------------------------------|--------------------|
| Certificate Number:          | VPK752-2018              | Certificate Issue Date:           | 07/29/2018         |
| Child Name:                  | Blue Fairy Latham        | Child Date Of Birth:              | 08/08/2013         |
| Anticipated Start Date:      | 12/10/2018               | Class ID:                         | BF18 - Forest Room |
| ≓ Transfer Child Cl          | ass 🚯                    |                                   |                    |
| Coalition approval require   | d                        |                                   |                    |
| From: BF18 - Fo              | rest Room                | To: AF18 - Flower Ro              | pom 🗸              |
| Transfer Effective Da        | ite:                     | 02/27/2019                        | iii                |
| Swap spot with enro          | lled child from selected | I class.                          |                    |
| Target class is full. Please | e choose a valid class o | or select the swap child feature. |                    |
|                              |                          | 🗹 Subn                            | nit Request OClose |

Now, the provider can either select a class that is not full, or select a child to swap with in the full class. Click the **Submit Request** button to complete the class change.

|                            | VFK/32-2018              | Certificate Issue Date: | 07/29/2018         |
|----------------------------|--------------------------|-------------------------|--------------------|
| Child Name:                | Blue Fairy Latham        | Child Date Of Birth:    | 08/08/2013         |
| nticipated Start Date:     | 12/10/2018               | Class ID:               | BF18 - Forest Room |
| # Transfer Child Cl        | ass 🚺                    |                         |                    |
| Ocalition approval require | a                        |                         |                    |
| From: BF18 - Fo            | rest Room                | To: AF18 - Flower R     | oom 🗸              |
| Transfer Effective Da      | ate:                     | 02/27/2019              | III                |
|                            |                          |                         |                    |
| Swap spot with enro        | lled child from selected | class.                  |                    |
| as on up spot marcine      |                          |                         |                    |

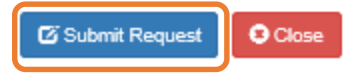

×

#### Never Attended

To remove a child from a class completely because they never attended, click **Never Attended** within the Actions column. A window displays. This feature does not require coalition approval. Click **Yes** to remove the child or click **No** to abandon the removal and close the window. Removing an enrollment changes the record's status to *Enrollment Cancelled* and the enrollment process starts over for the family. The provider's VPK Director will receive an email notification to inform them the enrollment is removed; no attendance or reimbursement may be sought. The child's record is no longer listed on the class enrollment roster or attendance roster in the Provider Portal. The family will receive an email notification to inform them the enrollment the enrollment for their child was cancelled; instructions are provided to log into the Family Portal to download the child's COE and select another VPK provider.

This feature is available until the actual start date is recorded through the attendance process. When the actual start date is populated in the column, the **Never Attended** button is no longer available.

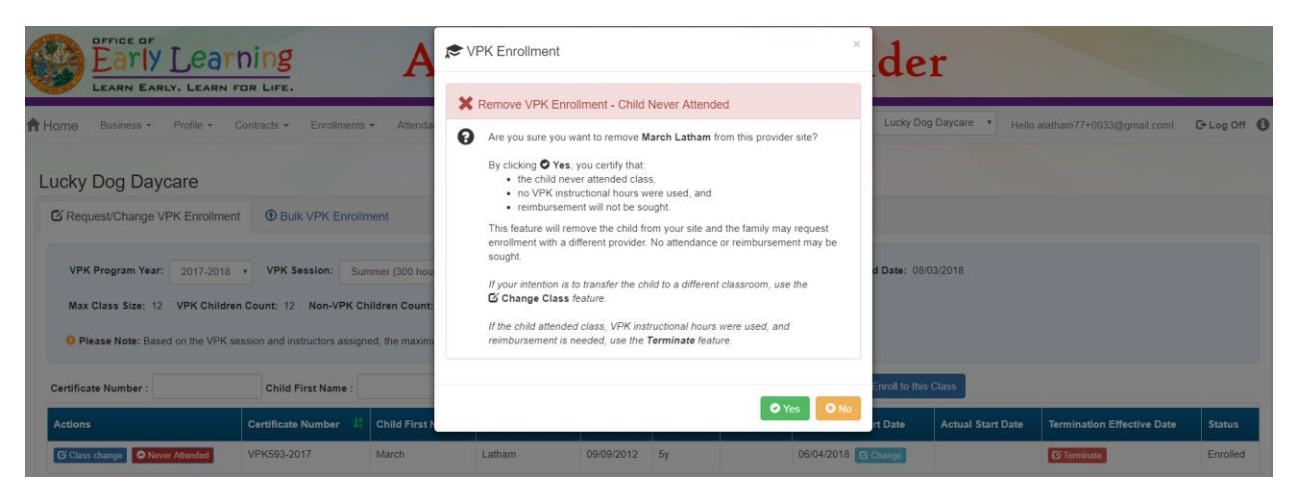

Note: Be very careful with the **Never Attended** feature. If the intention is to transfer the child to a different classroom, use the **Class Change** feature. If the child attended class, VPK instructional hours were used, and reimbursement is needed, use the **Terminate** feature.

#### Terminate

To terminate a child's enrollment, click **Terminate** within the Termination Effective Date column. A window displays. Enter the last day that services will be/were rendered and select the reason for termination. The Termination Effective Date is displayed below the Last Day of Services as one day after the last day of services. Therefore, the Termination Effective Date is the first day the child is NOT attending class. This feature requires coalition approval. Click **Submit Request** to send the request to the coalition or click **Close** to abandon the termination request and close the window.

| Early Learn for Life.                                   | AI.PHA Test ~ Pro                                                     | vider                                               |
|---------------------------------------------------------|-----------------------------------------------------------------------|-----------------------------------------------------|
| Home Business - Profile - Contracts - Enro              | Certificate Number: VPK670-2018 Certificate Issue Date: 07/29/2018    | Hello alatham77+0033@gmail.com! C+ Log Off 🚯        |
| Lucky Dog Davcare                                       | Child Name: Baloo Latham Child Date Of Birth: 02/02/2014              |                                                     |
|                                                         | Anticipated Start Date: 11/16/2018 Class ID: BF18 - Tomorrowland Room |                                                     |
|                                                         | X End Child Enrollment 1                                              |                                                     |
| VPK Program Year: 2018-2019 • VPK Session:              | Coalition approval required                                           | /2018 Class End Date: 05/31/2019                    |
| Max Class Size: 11 VPK Children Count: 11 Non-          | Last Day of Services: 12/09/2018                                      |                                                     |
| Reaso Note: Record on the V/0K consists and instructory | Termination Effective Date: 12/10/2018                                |                                                     |
| Prease Note. Dased on the VPR session and instructors   | Reason for Termination: 25-Parent Withdrew Child                      |                                                     |
| Certificate Number : Child First Na                     |                                                                       | C Enroll to this Class                              |
| Actions Certificate Number                              | 🗹 Submit Request 🔽 Close                                              | Actual Start Date Termination Effective Date Status |
| Class change O Never Attended VPK670-2018               | Baloo Latham 02/02/2014 4y 11/16/2018 @ Change                        | C Terminate Enrolled                                |

When the termination request is submitted, the child appears on the class's enrollment roster as "Enrolled - Change Requested." The coalition will receive the termination request for review/approval/rejection.

| C Request/Change VPK En                                               | nrollment ③ Bulk V                                                               | PK Enrollment       |                    |                              |        |                      |                             |                      |                               |        |  |  |  |
|-----------------------------------------------------------------------|----------------------------------------------------------------------------------|---------------------|--------------------|------------------------------|--------|----------------------|-----------------------------|----------------------|-------------------------------|--------|--|--|--|
| VPK Program Year: 201                                                 | 18-2019 VPK Ses                                                                  | sion: School-ye     | ar (540 hours) 🔻   | VPK Class                    | BF18 - | Tomorrowlan          | d Room V Class St           | art Date: 08/13/20   | 18 Class End Date: 05/3       | 1/2019 |  |  |  |
| Max Class Size: 11 VPK Children Count: 11 Non-VPK Children Count: 0 • |                                                                                  |                     |                    |                              |        |                      |                             |                      |                               |        |  |  |  |
| Certificate Number :                                                  | Certificate Number : Child First Name : Child Last Name : Child DOB : MM/DD//YYY |                     |                    |                              |        |                      |                             |                      |                               |        |  |  |  |
| Actions                                                               | Certificate Number                                                               | Child First<br>Name | Child Last<br>Name | Child Last<br>Name Child DOB |        | Student<br>06/04/201 | Anticipated Start<br>8 Date | Actual Start<br>Date | Termination Effective<br>Date | Status |  |  |  |
|                                                                       |                                                                                  |                     |                    |                              |        |                      |                             |                      |                               |        |  |  |  |

When the termination request is approved and the termination effective date has not passed, the status is Enrolled. When the termination effective date occurs, the status will be Enrollment Ended. No further actions can be taken on this enrollment.

| C Request/Change VPK Enrolln                                                                                                    | nent ③ Bulk VPK I                                                                                      | Enrollment       |                 |            |           |            |                        |                   |                            |          |  |  |
|----------------------------------------------------------------------------------------------------|----------------------------------------------------------------------------------------------------|------------------|-----------------|------------|-----------|------------|------------------------|-------------------|----------------------------|----------|--|--|
| VPK Program Year:       2018-2019       VPK Session:       School-year (540 hours)       VPK Class:       BF18 - Tomorrowland Room       Class Start Date:       08/13/2018       Class End Date:       05/31/2019         Max Class Size:       11       VPK Children Count:       0       •         Please Note:       Bsed on the VPK session and instructors assigned, the maximum class size is 11. The class must have a minimum of 4 VPK children to start. |                                                                                                    |                  |                 |            |           |            |                        |                   |                            |          |  |  |
| Certificate Number :                                                                                                    | Certificate Number : Child First Name : Child Last Name : Child DOB : MM/DD/YYYY CEnroll to this Class |                  |                 |            |           |            |                        |                   |                            |          |  |  |
| Actions                                                                                                    | Certificate Number                                                                                     | Child First Name | Child Last Name | Child DOB  | Child Age | Student ID | Anticipated Start Date | Actual Start Date | Termination Effective Date | Status   |  |  |
|                                                                                                    | VPK670-2018                                                                                            | Baloo            | Latnam          | 02/02/2014 | 4y        |            | 11/16/2018             |                   | 12/10/2018                 | Enrolled |  |  |

When rejected, the child remains enrolled in the class.

| C Request/Change VPK Enrollment   | Request/Change VPK Enrollment O Bulk VPK Enrollment                                                                                                 |                       |                                 |                  |                 |                   |                        |                   |                            |          |  |  |  |
|-----------------------------------|----------------------------------------------------------------------------------------------------|-----------------------|---------------------------------|------------------|-----------------|-------------------|------------------------|-------------------|----------------------------|----------|--|--|--|
| VPK Program Year: 2017-2018       | VPK Program Year: 2017-2018 • VPK Session: Summer (300 hours) • VPK Class: BS17- Giraffes • Class Start Date: 06/04/2018 Class End Date: 08/03/2018 |                       |                                 |                  |                 |                   |                        |                   |                            |          |  |  |  |
| Max Class Size: 12 VPK Children   | Max Class Size: 12 VPK Children Count: 12 Non-VPK Children Count: 0 •                                                                               |                       |                                 |                  |                 |                   |                        |                   |                            |          |  |  |  |
| Please Note: Based on the VPK set | sion and instructors assigned                                                                                                    | ed, the maximum class | size is <b>12</b> . The class m | ust have a minir | mum of 4 VPK of | hildren to start. |                        |                   |                            |          |  |  |  |
| Certificate Number :              | Certificate Number : Child First Name : Child Last Name : Child DOB : MM/DD/YYYY C Enrol to this Class                                              |                       |                                 |                  |                 |                   |                        |                   |                            |          |  |  |  |
| Actions                           | Certificate Number                                                                                                    | Child First Name      | Child Last Name                 | Child DOB        | Child Age       | Student ID        | Anticipated Start Date | Actual Start Date | Termination Effective Date | Status   |  |  |  |
| Class change ONever Attended      | VPK593-2017                                                                                                    | March                 | Latham                          | 09/09/2012       | 5y              |                   | 06/04/2018 🕼 Change    |                   | C Terminate                | Enrolled |  |  |  |

# VPK Bulk Enrollment Process

In addition to the enrollment method described in "Enrolling a VPK Child," providers may submit enrollment requests to the coalition via a file process. To begin, click the **Bulk VPK Enrollment** tab. The bulk file processing page displays.

| C Request/Change VPK Enrollment                                                                                                    | Bulk VPK Enrollmen | nt        |           |                     |                        |                      |                |        |               |  |  |
|----------------------------------------------------------------------------------------------------|--------------------|-----------|-----------|---------------------|------------------------|----------------------|----------------|--------|---------------|--|--|
| Download CSV the template, add child details, and click the Upload button. Note: The MSID column is for public school use only. See the Provider Portal User Guide for more information. 20 Upload |                    |           |           |                     |                        |                      |                |        |               |  |  |
| Actions Uploaded On H                                                                                                    | Document Type      | File Name | File Size | Total Records Count | Commited Records Count | Failed Records Count | Processed Time | Status | Final Results |  |  |
| No records found.                                                                                                    |                    |           |           |                     |                        |                      |                |        |               |  |  |

Next, click on the link to download the **CSV file template**. The file may appear at the bottom of the computer screen depending on the user's browser.

| C Request/Ch      | hange VPK Enrollment         | Bulk VPK Enrol               | Iment               |                                        |                                                                      |                                                                                         |                                                                    |                |        |               |
|-------------------|------------------------------|------------------------------|---------------------|----------------------------------------|----------------------------------------------------------------------|-----------------------------------------------------------------------------------------|--------------------------------------------------------------------|----------------|--------|---------------|
| Download CSV      | / file template, add child d | etails, and click the Upload | button. Note: The I | ASID column is fo                      | r public school use only. See the                                    | Provider Portal User Guide for more inform                                              | ation. 🚔 Upload                                                    |                |        | C Refresh     |
| Actions           | Upload . I                   | Document Type                | File Name           | File Size                              | Total Records Count                                                  | Commited Records Count                                                                  | Failed Records Count                                               | Processed Time | Status | Final Results |
| No records fou    | und.                         |                              |                     |                                        |                                                                      |                                                                                         |                                                                    |                |        |               |
|                   |                              |                              |                     |                                        | Please contact your early I                                          | earning coalition for immediate assistance                                              |                                                                    |                |        |               |
|                   |                              | if y                         | ou are using an App | This site is best the device (iPad, iP | viewed with Internet Explorer vers<br>thone, Mac computer, MacBook), | ion 10 or higher. Download the latest version<br>please download and use Google Chrome, | on of Internet Explorer.<br>instead of Safari, to complete your ap | plication.     |        |               |
|                   |                              |                              |                     |                                        |                                                                      |                                                                                         |                                                                    |                |        |               |
|                   |                              |                              |                     |                                        |                                                                      |                                                                                         |                                                                    |                |        |               |
|                   |                              |                              |                     |                                        |                                                                      |                                                                                         |                                                                    |                |        |               |
|                   |                              |                              |                     |                                        |                                                                      |                                                                                         |                                                                    |                |        |               |
|                   |                              |                              |                     |                                        |                                                                      |                                                                                         |                                                                    |                |        |               |
|                   |                              |                              |                     |                                        |                                                                      |                                                                                         |                                                                    |                |        |               |
| VpkEnrollmentBull | lkcsv ^                      |                              |                     |                                        |                                                                      |                                                                                         |                                                                    |                |        | Show all      |

Open the file and expand the columns. Each column is explained below.

| 6   | ∃ <b>ਙਾ</b> ∂ | · 🖂 🗧              |                     |                 |                       |                          |           | VpkEnrollm          | entBulkUpload (28).csv     | - Excel               |
|-----|---------------|--------------------|---------------------|-----------------|-----------------------|--------------------------|-----------|---------------------|----------------------------|-----------------------|
| F   | ile Hom       | e Insert Page      | Layout Formulas     | Data Review     | View LOAD TEST        | ♀ Tell me what you       | want to d | o                   |                            |                       |
| Pas | Le Copy       | Calibri            | • 11 • A /          |                 | ♥ ▼ ₩Vrap Text        | General<br>\$ - % * €.00 |           | nditional Format as | Normal Ba<br>Check Cell Ex | d Go<br>planatory Inp |
| B9  | Clipboard     | ⊑<br>: × ✓         | Font<br>fx          | r <sub>a</sub>  | Alignment r           | Number                   | For       | matting * Table * 🗆 |                            | Styles                |
|     | А             | В                  | с                   | D               | E                     | F                        | G         |                     | н                          | I.                    |
| 1   | Provider ID   | Certification Numb | er Child First Name | Child Last Name | Child DOB(MM/DD/YYYY) | VPK Program Year         | Class ID  | Anticipated Start D | ate(MM/DD/YYYY)            | MSID(XX-XXXX)         |
| 2   |               |                    |                     |                 |                       |                          |           |                     |                            |                       |
| 3   |               |                    |                     |                 |                       |                          |           |                     |                            |                       |
| 4   |               |                    |                     |                 |                       |                          |           |                     |                            |                       |

A. **Provider ID** = this is the provider ID for the site displayed on the Provider Portal home page/dashboard.

| Provider Site Summary                       |                                             | Frequently-Used Links                                                                                           |
|---------------------------------------------|---------------------------------------------|----------------------------------------------------------------------------------------------------|
| Business name:<br>Doing business as:        | Growing Up Strong, LLC<br>Growing Up Strong | Bright Beginnings<br>Core Competencies                                                                          |
| Provider ID:                                | 19449                                       | DCF Provider Training                                                                                           |
| License number:<br>SSN / Federal ID number: |                                             | Early Learning Performance Funding Project<br>Provider Portal User Guide<br>VPK Provider Readiness Rate Website |

B. Certification Number = this is the child's certificate number listed on their COE. The field is not case sensitive, however, the certificate number must be entered exactly as it appears on the COE (i.e. VPK####-YYYY).

| a hite | STATE OF FLORIDA<br>VOLUNTARY PREKINDERGARTEN (VPK) EDUCATION PROGRAM<br>Child Certificate of Eligibility                                                                                                    |                                                                                                    |                                                                                                    |                                                                                                    |  |  |  |  |  |  |  |  |  |
|--------|----------------------------------------------------------------------------------------------------|----------------------------------------------------------------------------------------------------|----------------------------------------------------------------------------------------------------|----------------------------------------------------------------------------------------------------|--|--|--|--|--|--|--|--|--|
| і. Сн  | IILD CERTIFICATE OF ELIGIBILIT                                                                                                    | <b>TY</b> (Issued by Early Learning C                                                                                                    | Coalition, through the Family P                                                                                                    | ortal)                                                                                                    |  |  |  |  |  |  |  |  |  |
|        | 1. VPK program year 👝                                                                                                    | 2. Certificate number                                                                                                    | 3. Certificate issue date                                                                                                    | 4. Parent email address                                                                                                    |  |  |  |  |  |  |  |  |  |
|        | 2017-2018                                                                                                    | VPK1095621-2017 <b>B</b>                                                                                                    | 6/30/2018                                                                                                    | A      A     A  A     A              |  |  |  |  |  |  |  |  |  |
|        | 5. Parent name                                                                                                    |                                                                                                    | 6. Primary contact number                                                                                                    | 7. Secondary contact number                                                                                                    |  |  |  |  |  |  |  |  |  |
|        |                                                                                                    |                                                                                                    |                                                                                                    |                                                                                                    |  |  |  |  |  |  |  |  |  |
|        | 8. Child's full name                                                                                                    |                                                                                                    | 9. Child's date of birth                                                                                                    | 10. County                                                                                                    |  |  |  |  |  |  |  |  |  |
|        | KitKat Latham                                                                                                    |                                                                                                    | 09/09/2012                                                                                                    |                                                                                                    |  |  |  |  |  |  |  |  |  |
|        | and the second second s | and the second second s | Contraction of the Contraction of the Contraction o | - Contraction of the Contraction of the Contraction |  |  |  |  |  |  |  |  |  |

- C. Child First Name = this is the child's first name listed on their COE. The field is not case sensitive.
- D. Child Last Name = this is the child's last name listed on their COE. Do not include a suffix (if any). The field is not case sensitive.
- E. **Child DOB (MM/DD/YYYY)** = this is the child's date of birth listed on their COE. The field will accept M/D/YYYY as well.
- F. VPK Program Year = this is the child's approved VPK program year listed on their COE. The field is looking for the first 4-digit year only. For example, if the VPK program year is 2017-2018, the entry would be 2017. Generally, the 4-digit VPK program year matches the year included at the end of the child's COE number.
- G. Class ID = this is the desired class's 4-digit ID. The class ID must be entered as the 4-digit assigned ID. Do not include the class name (if any). Looking at the example below, the entry would be "AS17" not "Songbirds" or "AS17-Songbirds."

| C Request/Change VPK Enrollment | Bulk VPK Enrollment                                                                                                    | Bulk VPK Enrollment |  |  |  |  |  |  |  |  |  |
|---------------------------------|----------------------------------------------------------------------------------------------------|---------------------|--|--|--|--|--|--|--|--|--|
| VPK Program Year: 2017-2018 •   | VPK Session: Summer (300 hours) • VPK Class: AS17 - Songbirds • Class Start Date: 06/04/2018 Class End Date: 07/26/2018 |                     |  |  |  |  |  |  |  |  |  |

H. Anticipated Start Date (MM/DD/YYYY) = this is the date the child will begin attending class. Typically, this is the class start date unless the child is starting after the class begins. Note: An anticipated start date

cannot be before the class start date or after the class end date. And, an anticipated start date cannot be before the child's COE issue date. The field will accept M/D/YYYY as well.

 MSID (XX-XXXX) = this field is for public schools only. Public schools may enter their Master School Identification (MSID) number in a 6-digit format, where the first 2 digits are the district number followed by a hyphen and 4-digit school number. The MSID number can be used in lieu of the Provider ID in column A. Both IDs are accepted.

When the file is complete, name it and save it as a CSV file type. Note: It may be helpful to include your provider name and class in the file name if troubleshooting is ever necessary.

| Save As                                                                                                    |                           |                       | ×                 |
|----------------------------------------------------------------------------------------------------|---------------------------|-----------------------|-------------------|
| $\leftarrow$ $\rightarrow$ $\checkmark$ $\uparrow$ $\blacksquare$ $\Rightarrow$ This PC $\Rightarrow$ Desktop |                           | ✓ <sup>™</sup> Search | n Desktop 🔎       |
| Organize 🔻 New folder                                                                                         |                           |                       | :== - ?           |
| 🗸 🛄 This PC 🔷                                                                                                 | Name                      | Date modified         | Type Size ^       |
| > 📃 Desktop                                                                                                   | Questions Log             | 6/29/2018 4:42 PM     | File folder       |
| > 🗎 Documents                                                                                                 | VPK Enrollment Attendance | 6/26/2018 1:36 PM     | File folder       |
|                                                                                                    | Bulk Enrollment Files     | 6/25/2018 1:00 PM     | File folder       |
| bowinoads                                                                                                    | Security                  | 6/25/2018 9:04 AM     | File folder       |
| > J Music                                                                                                    | Reimbursement             | 6/25/2018 9:03 AM     | File folder       |
| > E Pictures                                                                                                  |                           | 6/25/2018 8:58 AM     | File folder       |
| > 📑 Videos                                                                                                    | system pics               | 6/25/2018 8:55 AM     | File folder       |
| > 🏪 Local Disk (C:)                                                                                           | Pay Rates                 | 6/21/2018 3:59 PM     | File folder       |
| > BLANK (E:)                                                                                                  | Meeting Notes             | 5/9/2018 4:02 PM      | File folder       |
| andrea.latham (\\oel-dc4\users) (l                                                                            | VPK SIS                   | 4/30/2018 4:51 PM     | File folder       |
|                                                                                                    | VPK SR Manuals            | 4/9/2018 9:07 AM      | File folder       |
|                                                                                                    | Contracts                 | 3/29/2018 3:00 PM     | File folder 🗸 🗸 🗸 |
|                                                                                                    | <                         |                       | >                 |
| File name: AS17 Songbirds Upload                                                                              |                           |                       | ~                 |
| Save as type: CSV (Comma delimited                                                                            | ) (*.csv)                 |                       | ~                 |
| Authors: Andrea Latham                                                                                        | Tags: Add a tag           | Title: Add a title    |                   |
|                                                                                                    |                           |                       |                   |
| ∧ Hide Folders                                                                                                |                           | Tools 👻               | Save Cancel       |
|                                                                                                    |                           |                       |                   |

When changing the file format to CSV, Excel often displays a message to ask if you want to keep using that format. If this message appears, click **Yes**.

|    | ∃ <b>ॸ</b> ੶ੇ | - 🖬 =                |                         |                 |                       |                    |               | AS17 Songbirds U                | Jpload.csv - E    | cel                  |                  |
|----|---------------|----------------------|-------------------------|-----------------|-----------------------|--------------------|---------------|---------------------------------|-------------------|----------------------|------------------|
| F  | ile Hom       | e Insert Page Lay    | yout Formulas           | Data Review     | View LOAD TEST        | ♀ Tell me what you | want to do    |                                 |                   |                      |                  |
|    | 🛀 🔏 Cut       | Calibri              | - 11 - A <sup>*</sup> A | · = = = %       | ≫ → ₩rap Text         | General            | •             | Normal                          | Ba                | d G                  | iood Ne          |
| Pa | ste 💉 Forma   | t Painter B I U -    | 🗄 •   🙅 • 🗛             | •   = = =   •   | 📄 🖭 Merge & Center 🔹  | \$ * % *           | →.0 Co<br>For | matting + Table +               | ell Ex            | planatory            | nput Lin         |
|    | Clipboard     | 5                    | Font                    | rsi i           | Alignment 5           | Number             | G.            |                                 |                   | Styles               |                  |
| 87 | · · ·         | : × ✓ f <sub>x</sub> |                         |                 |                       |                    |               |                                 |                   |                      |                  |
|    | А             | В                    | с                       | D               | E                     | F                  | G             | н                               |                   | 1                    | J                |
| 1  | Provider ID   | Certification Number | Child First Name        | Child Last Name | Child DOB(MM/DD/YYYY) | VPK Program Year   | Class ID      | Anticipated Start Date(MN       | 1/DD/YYYY)        | MSID(XX-XXXX         |                  |
| 2  | 19449         | VPK1095621-2017      | KitKat                  | Latham          |                       | 2017               | AS17          |                                 | 7/2/2018          |                      |                  |
| 3  | 19449         | VPK1095625-2017      | Hersey                  | Latham          | 9/9/2012              | 2017               | AS17          |                                 | 7/2/2018          |                      |                  |
| 4  | 19449         | VPK1095626-2017      | Baby Ruth               | Latham          | 9/9/2012              | 2017               | AS17          |                                 | 7/2/2018          |                      |                  |
| 5  | 19449         | VPK1095627-2017      | Butterfinger            | Latham          | 9/9/2012              | 2017               | AS17          |                                 | 7/2/2018          |                      |                  |
| 6  |               |                      |                         |                 |                       |                    |               |                                 |                   |                      |                  |
| 7  |               |                      |                         |                 |                       |                    |               |                                 |                   |                      |                  |
| 8  |               |                      |                         |                 |                       |                    |               |                                 |                   |                      |                  |
| 9  |               |                      |                         |                 |                       |                    |               |                                 |                   |                      |                  |
| 10 |               |                      |                         |                 |                       |                    |               |                                 |                   |                      |                  |
| 12 |               |                      |                         |                 |                       |                    |               |                                 |                   |                      |                  |
| 12 |               |                      |                         |                 |                       |                    |               |                                 |                   |                      |                  |
| 14 |               |                      |                         |                 |                       |                    |               |                                 |                   |                      |                  |
| 15 |               |                      |                         |                 |                       | Micr               | osoft Excel   |                                 |                   |                      | ×                |
| 16 |               |                      |                         |                 |                       |                    |               |                                 |                   |                      |                  |
| 17 |               |                      |                         |                 |                       |                    | Som           | e features in your workbook mig | ght be lost if yo | ou save it as CSV (C | omma delimited). |
| 18 |               |                      |                         |                 |                       |                    | - Do y        | ou want to keep using that form | nat?              |                      |                  |
| 19 |               |                      |                         |                 |                       |                    |               | Yes                             | No                | Help                 |                  |
| 20 |               |                      |                         |                 |                       |                    |               |                                 |                   |                      |                  |

Click the Upload button. A window displays. Select your file and click Open.

| Open                         |                                                                                                    |                           |           |                   |                   |                |                 | ×      | 🗙 📔 Manage VP     | K Enrollment × |         |                       |                  | θ – Ø         |
|------------------------------|----------------------------------------------------------------------------------------------------|---------------------------|-----------|-------------------|-------------------|----------------|-----------------|--------|-------------------|----------------|---------|-----------------------|------------------|---------------|
| ← → × ↑ 💶 > This PC          | > Desktop                                                                                            |                           |           |                   | ~ Ö               | Search Desktop |                 | P      |                   |                |         |                       |                  | @,☆ 🗵         |
| Organize 👻 New folder        |                                                                                                    |                           |           |                   |                   |                | H • 🔳           | 0      |                   |                |         |                       |                  |               |
| 🗸 🛄 This PC                  | ^                                                                                                    | Name                      |           | Date modified     | Туре              | Size           |                 | ^      |                   |                |         |                       |                  |               |
| > 🛄 Desktop                  |                                                                                                    | AS17 Songbirds Upload.    | sv        | 6/30/2018 2:39 PM | Microsoft Excel 0 | C 1            | KB              |        |                   |                |         |                       |                  |               |
| > Documents                  |                                                                                                    | 🚯 AS17 Songbirds Upload ( | 1).csv    | 6/30/2018 2:38 PM | Microsoft Excel ( | C 1            | KB              |        |                   |                |         |                       |                  |               |
| > L Downloads                |                                                                                                    | Questions Log             |           | 7/6/2018 4:20 PM  | File folder       |                |                 |        |                   |                |         |                       |                  |               |
| h Music                      |                                                                                                    | VPK Enrollment Attenda    | nce       | 6/26/2018 1:36 PM | File folder       |                |                 |        |                   |                |         |                       |                  |               |
| > The main                   |                                                                                                    | Bulk Enrollment Files     |           | 6/25/2018 1:00 PM | File folder       |                |                 |        |                   |                |         |                       |                  |               |
| > Pictures                   |                                                                                                    | Security                  |           | 6/25/2018 9:04 AM | File folder       |                |                 |        |                   |                |         |                       |                  |               |
| > 🔚 Videos                   |                                                                                                    | Reimbursement             |           | 6/25/2018 9:03 AM | File folder       |                |                 |        |                   |                | H       | ello alatham77+OEL pr | ovider@omail.co  |               |
| Local Disk (C:)              |                                                                                                    | Sprints                   |           | 6/25/2018 8:58 AM | File folder       |                |                 |        |                   |                |         | one diamanin'i Occupi | ondenagginaliter | 2 10g 01 Q    |
| BLANK (E:)                   |                                                                                                    | system pics               |           | 6/25/2018 8:55 AM | File folder       |                |                 |        |                   |                |         |                       |                  |               |
| > 🛖 andrea.latham (\\oel-dc4 | /users) (Ht) 🗸 🗸                                                                                     | Pay Rates                 |           | 6/21/2018 3:59 PM | File folder       |                |                 | ¥      |                   |                |         |                       |                  |               |
| File name:                   | AS17 Songbirds Upload                                                                                | l.csv                     |           |                   | ~                 | Microsoft Exc  | el Comma Separa | $\sim$ |                   |                |         |                       |                  |               |
|                              |                                                                                                    |                           |           |                   |                   | Open           | Cancel          |        |                   |                |         |                       |                  |               |
|                              |                                                                                                    |                           |           |                   |                   |                | <u> </u>        | - 11   |                   |                |         |                       |                  |               |
|                              |                                                                                                    |                           |           |                   |                   |                |                 |        |                   |                |         |                       |                  |               |
|                              |                                                                                                    |                           |           |                   |                   |                |                 |        |                   |                |         |                       |                  |               |
| Download CSV file            | Download CSV file template, add child details, and click the Upload button. Note: The MSID column is |                           |           |                   |                   | . See the Pro  | ovide UL        | Jser ( | Guide for more in | iformation. 🔁  | Upload  |                       |                  | C Refresh     |
|                              |                                                                                                    |                           |           |                   |                   |                |                 |        |                   |                |         | J                     |                  |               |
| Actions                      | Uploaded On                                                                                          | Document Type             | File Name | File Size         | Total Records     | s Count        | Commitee        | co     | ords Count        | Failed Records | s Count | Processed Time        | Status           | Final Results |

The file upload will begin. The file details will populate on a row and turn green. Click the **Refresh** button to populate the results.

| C Request/0                                                                         | C Request/Change VPK Enrollment   Bulk VPK Enrollment |                           |                                       |                     |                                  |                                    |                      |                |        |               |  |  |  |
|-------------------------------------------------------------------------------------|-------------------------------------------------------|---------------------------|---------------------------------------|---------------------|----------------------------------|------------------------------------|----------------------|----------------|--------|---------------|--|--|--|
| Download CS                                                                         | SV file template, add child                           | details, and click the Up | load button. Note: The MSID column is | for public school ( | use only. See the Provider Porta | I User Guide for more information. | Upload               |                |        | C Refresh     |  |  |  |
| Actions                                                                             | Uploaded On 🕌                                         | Document Type             | File Name                             | File Size           | Total Records Count              | Commited Records Count             | Failed Records Count | Processed Time | Status | Final Results |  |  |  |
| 06/30/2018 VPK Roster AS17 Songbirds Upload csv 413 Bytes 0 0 0 0 Submitted Not Ava |                                                       |                           |                                       |                     |                                  |                                    |                      |                |        |               |  |  |  |

The file details will be updated. The file size, total records count, committed records count, failed records count, processed time, status, and final results are updated. The file results are also returned and can be downloaded by clicking on the **Download** button.

| C Request/Char   | nge VPK Enrollmer     | nt    | Bulk VPK Enroll          | nent                                 |                   |                                 |                                    |                      |                |           |               |
|------------------|-----------------------|-------|--------------------------|--------------------------------------|-------------------|---------------------------------|------------------------------------|----------------------|----------------|-----------|---------------|
| Download CSV fil | e template, add child | detai | is, and click the Upload | button. Note: The MSID column is for | public school use | only. See the Provider Portal U | Iser Guide for more information. 🕋 | Jpload               |                |           | C Refresh     |
| Actions          | Uploaded On           | -H    | Document Type            | File Name                            | File Size         | Total Records Count             | Commited Records Count             | Failed Records Count | Processed Time | Status    | Final Results |
| Download         | 06/30/2018            |       | VPK Roster               | AS17 Songbirds Upload csv            | 429 Bytes         | 4                               | 3                                  | 1                    |                | Completed | Einen         |

In this example, there is one failed record and three committed records. The file download will include the error message and status for each record submitted. The three committed records are now "Enrollment Submitted" and the failed record was not included because of an invalid date of birth. The same validations that occur with a manual child enrollment occur with the bulk enrollment file process.

| 🖬 🍤 - 🖻 = AS17 Songbirds Upload (1).csv - Excel |             |                      |                  |                 |                       |                    |                   |                                            |                  |              |                       |  |
|-------------------------------------------------|-------------|----------------------|------------------|-----------------|-----------------------|--------------------|-------------------|--------------------------------------------|------------------|--------------|-----------------------|--|
| File                                            | e Hom       | e Insert Page Lay    | yout Formulas    | Data Review     | View LOAD TEST        | Q Tell me what you | want to d         | o                                          |                  |              |                       |  |
| Ê                                               | Cut         | Calibri              | • 11 • A A       | · = = *         | 🖓 🕈 Wrap Text         | General            | -                 | P                                          | Normal Ba        | id G         | ood Neutral           |  |
| Past                                            | e 💞 Formal  | t Painter B I ∐ →    | 🗄 •   🕭 • 🗚      | • = = = •       | 📑 📰 Merge & Center 🔹  | \$ - % * 50        | .00 Co<br>→.0 For | onditional Format as<br>rmatting + Table + | Check Cell Ex    | planatory    | Linked Ce             |  |
|                                                 | Clipboard   | rs.                  | Font             | ra              | Alignment 5           | Number             | r <sub>a</sub>    | -                                          |                  | Styles       |                       |  |
| D17                                             | · ·         | : × √ f <sub>x</sub> |                  |                 |                       |                    |                   |                                            |                  |              |                       |  |
|                                                 | A           | в                    | с                | D               | E                     | F                  | G                 |                                            | н                | Г I,         | ,                     |  |
| 1 P                                             | Provider ID | Certification Number | Child First Name | Child Last Name | Child DOB(MM/DD/YYYY) | VPK Program Year   | Class ID          | Anticipated Start                          | Date(MM/DD/YYYY) | MSID(XX-XXXX | Error or Status       |  |
| 2                                               | 19449       | VPK1095621-2017      | KitKat           | Latham          |                       | 2017               | AS17              |                                            | 7/2/2018         | 3            | Invalid Date of Birth |  |
| 3                                               | 19449       | VPK1095625-2017      | Hersey           | Latham          | 9/9/2012              | 2017               | AS17              |                                            | 7/2/2018         | 3            | Enrollment Submitted  |  |
| 4                                               | 19449       | VPK1095626-2017      | Baby Ruth        | Latham          | 9/9/2012              | 2017               | AS17              |                                            | 7/2/2018         | 3            | Enrollment Submitted  |  |
| 5                                               | 19449       | VPK1095627-2017      | Butterfinger     | Latham          | 9/9/2012              | 2017               | AS17              |                                            | 7/2/2018         | 3            | Enrollment Submitted  |  |

The three committed records are displayed on the class's enrollment roster as "Enrollment Submitted" and the coalition receives the enrollment requests for review/approval/rejection. In addition, the family receives a notification that their child's enrollment is in progress. The same processes that occur with a manual child enrollment occur with the bulk enrollment file process.

| VPK Program Year<br>Max Class Size: 1<br>• Please Note: Ba                                             | 2017-2018 • VPK Se     VPK Children Count: 12 sed on the VPK session and inst | Non-VPK Children Cou                     | hours)                                      | AS17 - So<br>e class must have        | ngbirds • C           | lass Start Date:<br>/PK children to sta | 06/04/2018 Class End Date:                                                                                                    | 07/26/2018        |                            |                                                        |  |
|----------------------------------------------------------------------------------------------------|-------------------------------------------------------------------------------|------------------------------------------|---------------------------------------------|---------------------------------------|-----------------------|-----------------------------------------|----------------------------------------------------------------------------------------------------|-------------------|----------------------------|--------------------------------------------------------|--|
| Certificate Number : Child First Name : Child Last Name : Child DOB : MM/DD/YYYY OEnroll to this Class |                                                                               |                                          |                                             |                                       |                       |                                         |                                                                                                    |                   |                            |                                                        |  |
| ertificate Number :                                                                                    | Child Fi                                                                      | irst Name :                              | Child Last Na                               | ime :                                 | Child                 | DOB : MM/DC                             | CALL CONTRACT OF CONTRACT OF CONTRACT. | s Class           |                            |                                                        |  |
| ertificate Number :                                                                                    | Child Fi<br>Certificate Number 4                                              | rst Name :<br>Child First Name           | Child Last Na<br>Child Last Name            | Ime :<br>Child DOB                    | Child Age             | DOB : MM/DC                             | Anticipated Start Date                                                                                                    | Actual Start Date | Termination Effective Date | Status                                                 |  |
| ertificate Number :                                                                                    | Child Fr<br>Certificate Number 45<br>VPK1095625-2017                          | rst Name :<br>Child First Name<br>Hersey | Child Last Na<br>Child Last Name<br>Latham  | Child DOB                             | Child Age<br>5y       | Student ID                              | Anticipated Start Date<br>07/02/2018 Ef Change                                                                                                    | Actual Start Date | Termination Effective Date | Status<br>Enrollment Submitted                         |  |
| ertificate Number :<br>ctions<br>> Never Attended<br>> Never Attended                                  | Child Fi<br>Certificate Number 1<br>VPK1095625-2017<br>VPK1095626-2017        | Child First Name Hersey Baby Ruth        | Child Last Na Child Last Name Latham Latham | Child DOB<br>09/09/2012<br>09/09/2012 | Child Age<br>5y<br>5y | Student ID                              | Anticipated Start Date<br>07/02/2018 Cf Change<br>07/02/2018 Cf Change                                                                                                    | Actual Start Date | Termination Effective Date | Status<br>Enrollment Submitted<br>Enrollment Submitted |  |

Note: When correcting records and re-uploading the file, be sure to remove the "Error or Status" column as it is not accepted for the upload. Also, it is best to NOT include records that have already been submitted successfully as they will now error as having been processed. When removing successful records and the Error or Status column, it is best to highlight the row/column and use the cut/delete option instead of just deleting the information. Excel often retains formats even if the cells are now empty.

| ₽.    | · · · · · · · · · · · · · · · · · · · |                 |                     |          |        |                  |  |  |  |  |  |  |  |
|-------|---------------------------------------|-----------------|---------------------|----------|--------|------------------|--|--|--|--|--|--|--|
| File  | Home                                  | Insert          | Page Layout         | Formulas | ; Data | Review           |  |  |  |  |  |  |  |
| Paste | 6 Cut<br>≧ Copy →<br>≸ Format Pai     | Cali<br>inter B | bri<br>I <u>U</u> - | • 11 • A |        | = »<br>= = •= •= |  |  |  |  |  |  |  |
| Cli   | pboard                                | G               | Fon                 | t        | Fa     | Aligr            |  |  |  |  |  |  |  |
| B14   | <b>v</b>                              | ×               | $\checkmark f_x$    |          |        |                  |  |  |  |  |  |  |  |
|       | A                                     | В               |                     | с        |        | >                |  |  |  |  |  |  |  |